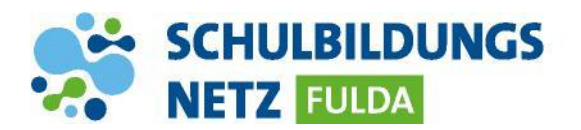

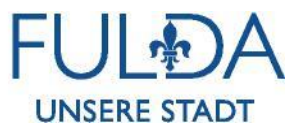

## ANLEITUNG

## Passwort zurücksetzen

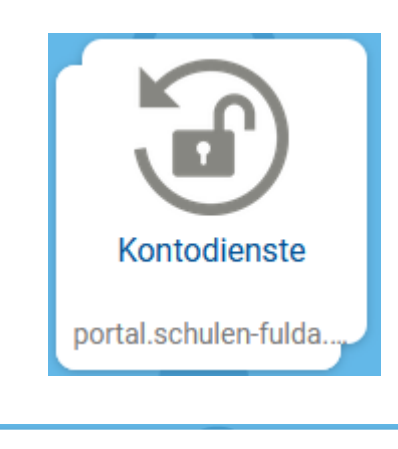

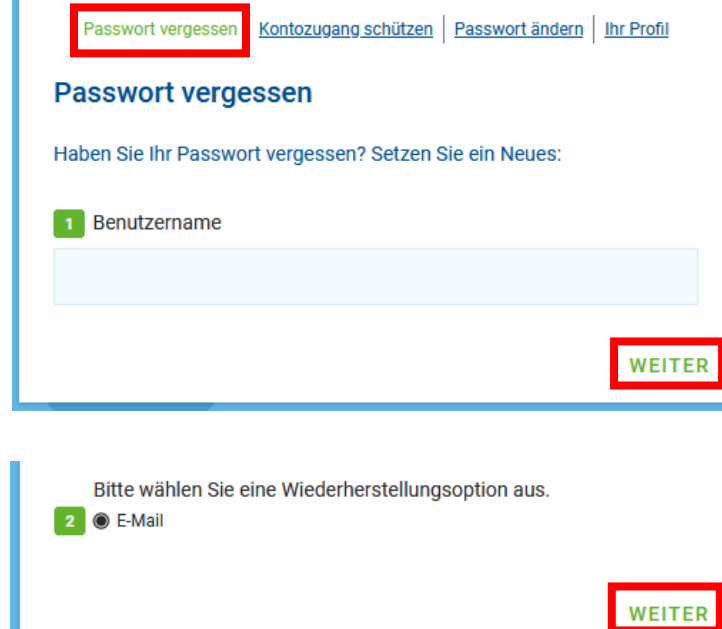

- 1 Webseite <u>https://portal.schulen-fulda.de/</u> öffnen und Kachel "Kontodienste" auswählen.
- 2 Reiter "Passwort vergessen" auswählen.
- 3 Persönlichen Benutzernamen eingeben und mit "Weiter" bestätigen.
- 4 Die angezeigte Wiederherstellungsoption "E-Mail" mit "Weiter" bestätigen.
- 5 Nach Erhalt die Anweisungen in der E-Mail zur Vergabe eines neuen Passworts befolgenden.

## **INFO:**

Das Zurücksetzen des Passworts funktioniert nur, wenn vorher eine private E-Mail-Adresse als Kontaktinformation gesetzt wurde. Ist dies nicht geschehen, muss das Passwort von einem Lehrer zurückgesetzt werden.